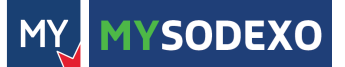

## quick start guide

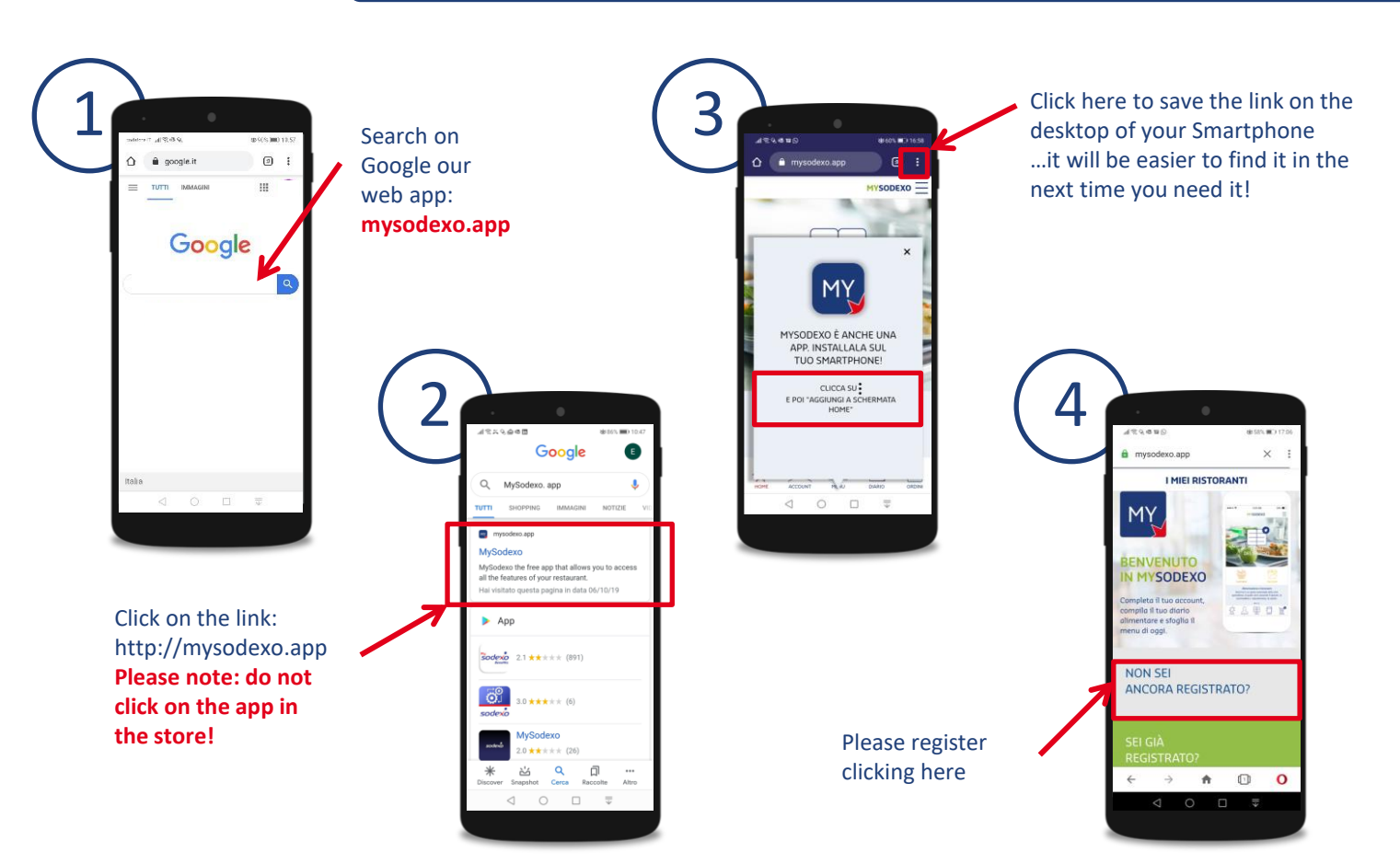

MY MYSODEXO

## quick start guide

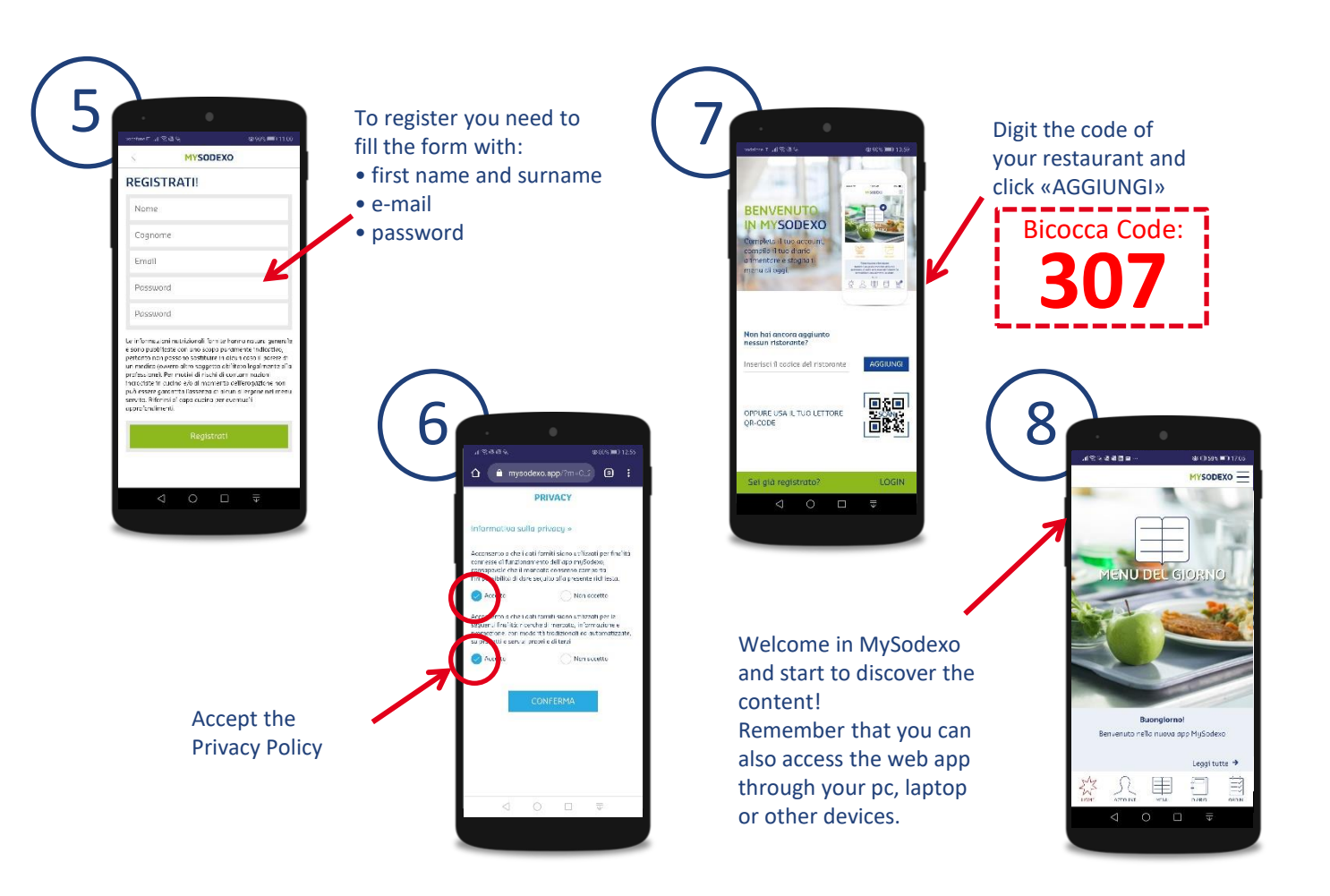

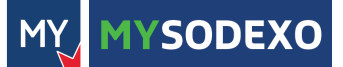

## guida quick start

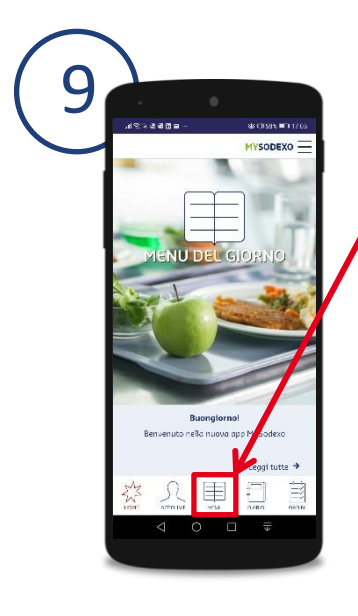

Remember to often check NEWS & CONTATTI Start here: click on the menu to see what the chef is cooking for you!

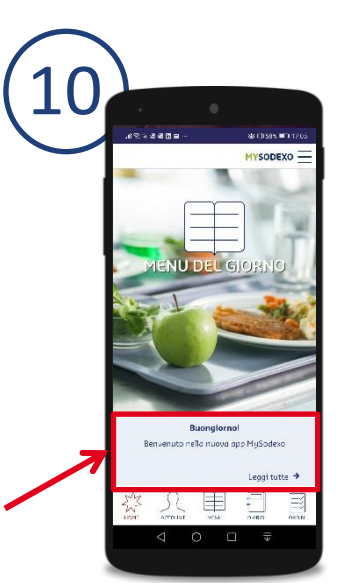

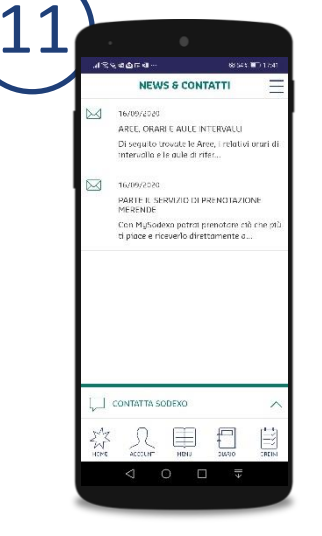

Here you can find useful news on your restaurant...

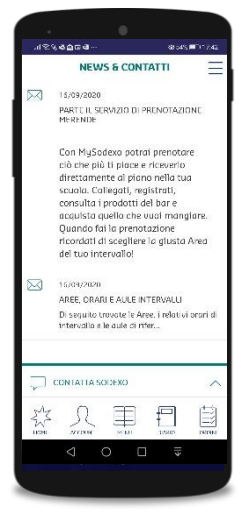

...news, messages, promotions for you! Try it now!

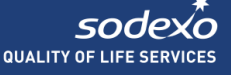

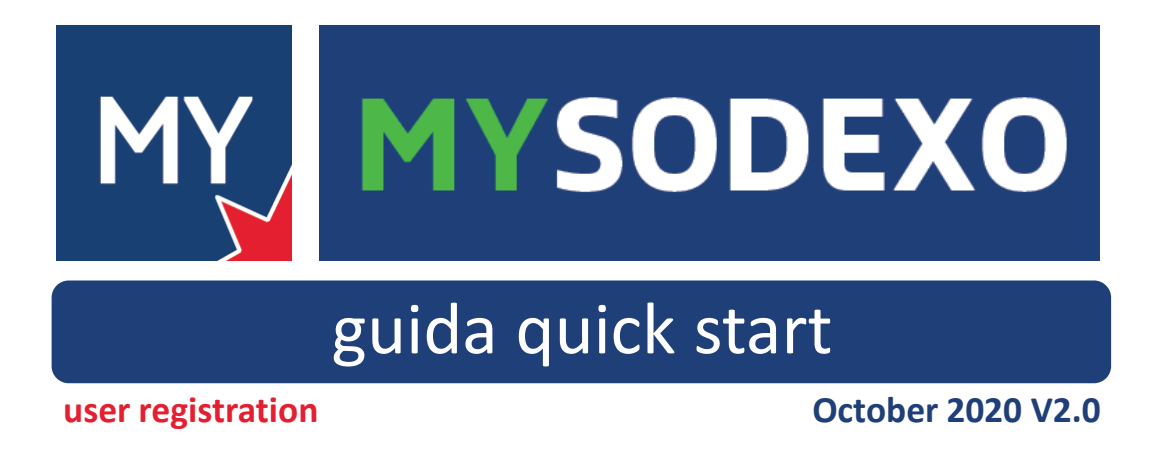

SODEXO